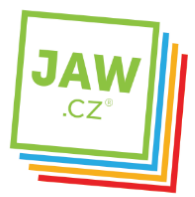

## Nastavení SMTP serveru u poštovního klienta - Outlook 2003

Pomocí návodu provedete správné nastavení Vámi používaného poštovního klienta tak, aby z něj bylo možné odesílat emaily.

## Spusťte Outlook 2003.

Při prvním spuštění se **automaticky** otevře **Průvodce spuštění aplikace Outlook 2003**. Klikněte na tlačítko **"Další"**.

| Spuštění aplikace Outlook 20 | 03                                                                                                    | ×        |
|------------------------------|----------------------------------------------------------------------------------------------------|----------|
|                              | Spuštění aplikace Outlook<br>2003                                                                                 |          |
|                              | Vitá vás Průvodce spuštěním aplikace Outlook 2003,<br>pomocí kterého budete moci tuto aplikaci<br>nakonfigurovat. |          |
|                              |                                                                                                    |          |
| $\times$                     |                                                                                                    |          |
|                              | < Zpět Další > Storn                                                                                              | <u>,</u> |

Otevře se nové okno, ve kterém zvolte možnost Ano a klikněte na tlačítko "Další".

| E-mailové účty                                                                     | ÷                                                                                                    |
|------------------------------------------------------------------------------------|----------------------------------------------------------------------------------------------------|
| Aplikaci Outlook můžete nakonfigur<br>e-mailu v Internetu nebo jinému e-r<br>účet? | svat pro připojení k serveru Microsoft Exchange,<br>nailovému serveru. Chcete konfigurovat e-mailový |
|                                                                                    |                                                                                                    |
|                                                                                    | Znět Dalří S Storna                                                                                  |

Pokud k automatickému **otevření** Nastavení účtu **nedojde**, postupujte takto: Na nástrojové liště klikněte na **"Nástroje"** a v roletkovém menu zvolte **"E-mailové účty…"** 

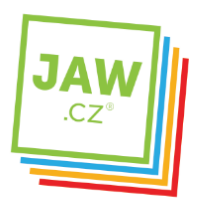

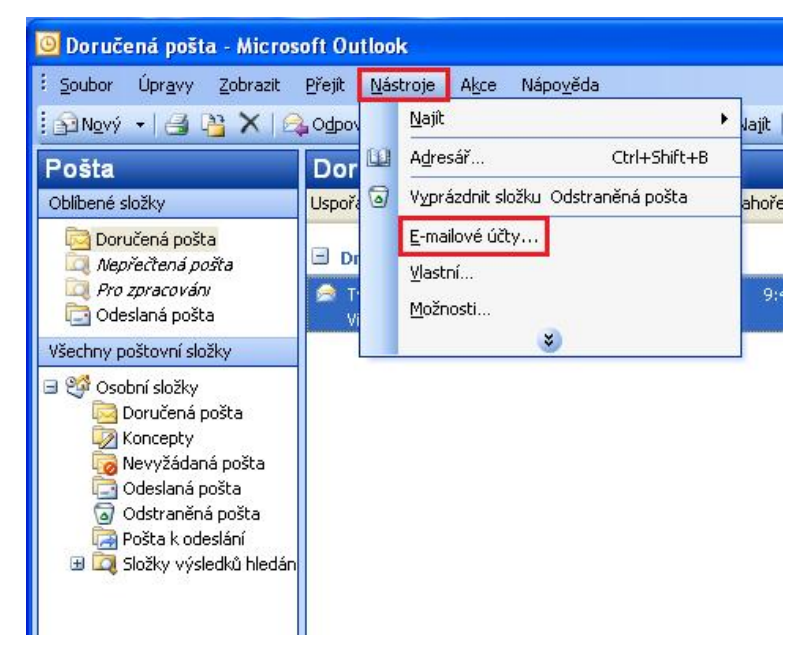

V nově otevřeném okně zvolte Přidat nový e-mailový účet a klikněte na tlačítko "Další"

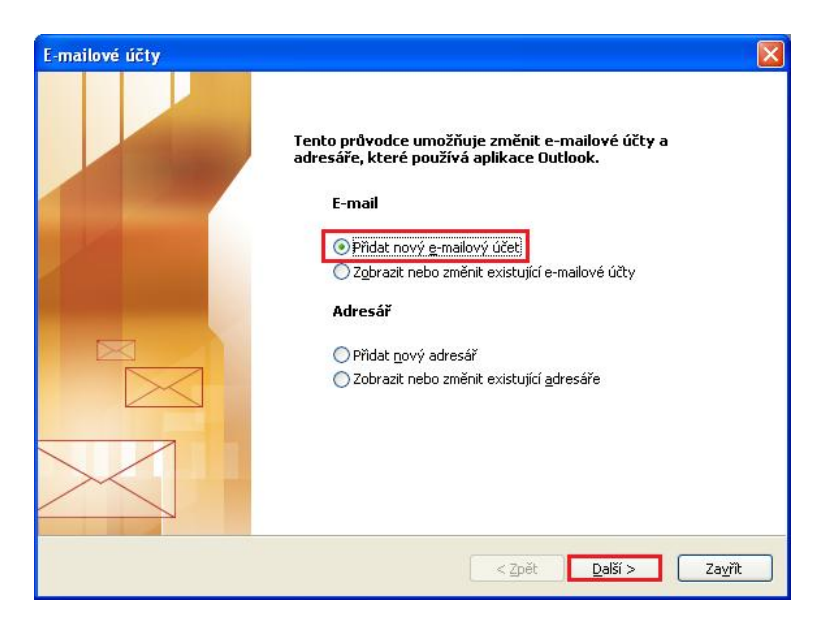

V následujícím okně zvolte **"Typ serveru"**. U většiny e-mailových účtů se volí typ **POP3**. Poté klikněte na tlačítko **"Další"**.

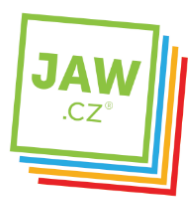

## Propojíme vás se světem

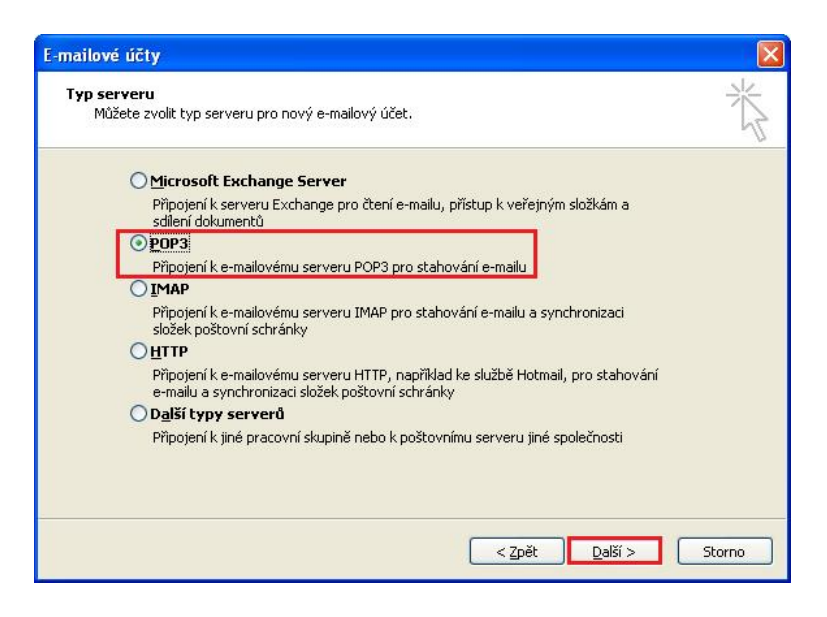

Otevře se Vám následující okno.

| Nastavení e-mailu sítě Internet (PC<br>Je třeba provést následující nastave | DP3)<br>ní. Potom bude e-mailový účet funkční.                                                    |
|-----------------------------------------------------------------------------|---------------------------------------------------------------------------------------------------|
| Informace o uživateli                                                       | Informace o serveru                                                                               |
| Iméno:                                                                      | Server příchozí pošty (POP3):                                                                     |
| E-mailová adresa:                                                           | Server pro odchozí poštu (SMTP):                                                                  |
| Přihlašovací informace                                                      | Test nastavení                                                                                    |
| Uživatelské jméno:                                                          | Po doplnění informací na této obrazovce                                                           |
| Heslo:                                                                      | doporučujeme provést test účtu klepnutím na<br>následující tlačitko. (Je třeba síťové připojení.) |
| Zapamatovat heslo                                                           |                                                                                                   |
| Přihlašovat se zabezpečeným<br>ověřováním hesla (SPA)                       | Další <u>n</u> astavení…                                                                          |
|                                                                             |                                                                                                   |

Vyplňte Informace o uživateli. Do kolonky **Jméno** vyplňte jméno, které bude uvedeno při odesílání emailů, do kolonky **E-mailová adresa** vyplňte svojí e-mailovou adresu.

Zadejte **Přihlašovací informace** k Vašemu e-mailovému účtu. **Uživatelské jméno** účtu (nejčastěji část e-mailové adresy před znakem zavináče) a **Heslo** k Vašemu e-mailovému účtu.

Vyplňte Informace o serveru. Do kolonky **"Server příchozí pošty"** vyplňte POP3 Vašeho zřizovatele emailové schránky (např. pro Seznam.cz je to: pop3.seznam.cz). Do kolonky **Název serveru odchozí pošty** vyplňte: **smtp.jaw.cz** 

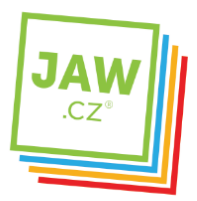

POZOR: políčko Odchozí Přihlašovat se zabezpečeným ověřováním hesla (SPA) ponechte nezaškrtnuté.

Po kliknutí na tlačítko **"Další"** by měl být Váš **e-mailový účet** nastaven a **připraven** pro použití v prostředí e-mailového klienta MS Outlook 2003. Klikněte na tlačítko **"Dokončit"**.

| E-mailové účty |                                                                                                 |
|----------------|-------------------------------------------------------------------------------------------------|
|                | <b>Blahopřejeme!</b><br>Všechny informace požadované pro nastavení účtu byly zadány<br>úspěšně, |
|                | Průvodce ukončite klepnutím na tlačitko Dokončit.                                               |
|                | < Zpět Dokončit                                                                                 |